Ай Ти Ви групп

# ACFA Intellect

Руководство по настройке и работе с модулем интеграции

# «ВЭРС-ПК24мм»

Версия 1.2

Москва 2014

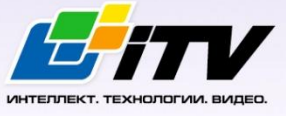

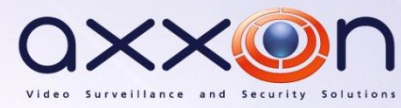

### Содержание

| С | одера         | КАНИЕ2                                                                               |
|---|---------------|--------------------------------------------------------------------------------------|
| 1 | СПІ           | АСОК ИСПОЛЬЗУЕМЫХ ТЕРМИНОВ                                                           |
| 2 | BBI           | ЕДЕНИЕ                                                                               |
|   | 2.1           | Назначение документа4                                                                |
|   | 2.2           | Общие сведения о модуле интеграции ОПС «ВЭРС-ПК24мм»4                                |
| 3 | HA            | СТРОЙКА МОДУЛЯ ИНТЕГРАЦИИ ОПС «ВЭРС-ПК24MM»                                          |
|   | 3.1           | Порядок настройки модуля интеграции ОПС «ВЭРС-ПК24мм»5                               |
|   | 3.2           | Настройка подключения ОПС «ВЭРС-ПК24мм»5                                             |
|   | 3.3           | Автоматическое построение дерева объектов6                                           |
|   | 3.4           | Настройка прибора «ВЭРС-ПК24мм»7                                                     |
|   | 3.5           | Настройка шлейфов ОПС «ВЭРС-ПК24мм»9                                                 |
| 4 | PAI           | 50ТА С МОДУЛЕМ ИНТЕГРАЦИИ ОПС «ВЭРС-ПК24ММ»11                                        |
|   | 4.1           | Общие сведения о работе с модулем интеграции ОПС «ВЭРС-ПК24мм»                       |
|   | 4.2           | Управление прибором «ВЭРС-ПК24ММ»11                                                  |
|   | 4.3           | Управление шлейфом ОПС «ВЭРС-ПК24ММ»11                                               |
| 5 | ПЫ            | иложения12                                                                           |
|   | 5.1           | Приложение 1. Аппаратное подключение и настройка прибора ВЭРС-ПК24мм                 |
|   | 5.2           | Приложение 2. Подключение прибора ВЭРС-ПК24ММ к конвертеру RS232-RS48514             |
|   | 5.3<br>событи | Приложение 3. Индикация прибора ВЭРС-ПК24мм и возможные сообщения в Протоколе<br>й15 |

### 1 Список используемых терминов

Сервер – компьютер с установленной конфигурацией Сервер программного комплекса Интеллект.

ВЭРС-ПК24ММ — прибор, предназначенный для контроля состояний шлейфов безопасности с установленными в них охранными и пожарными извещателями (датчиками), выдачи извещений о состоянии шлейфов **Пожар** и **Тревога** (с помощью реле ПЦН), **Неисправность** (с помощью электронного ключа), передачи информации о состоянии шлейфов безопасности и проч. служебной информации по двухпроводной локальной сети, управления звуковыми и световыми оповещателями, управления по двухпроводной линии вынесенными реле, размещенными в блоке реле *ВЭРС-БРУ*.

Охранно-пожарная сигнализация (ОПС) — программно-аппаратный комплекс, предназначенный для своевременного обнаружения возгорания и несанкционированного проникновения на охраняемый объект.

### 2 Введение

### 2.1 Назначение документа

Документ Руководство по настройке и работе с модулем интеграции ОПС ВЭРС-ПК24мм является справочно-информационным пособием и предназначен для операторов модуля ОПС ВЭРС-ПК24мм.

Данный модуль работает в составе подсистемы охранно-пожарной сигнализации, реализованной на базе программного комплекса ACFA Intellect.

В данном Руководстве представлены следующие материалы:

- 1. общие сведения о модуле интеграции ОПС ВЭРС-ПК24мм;
- 2. настройка модуля интеграции ОПС ВЭРС-ПК24мм;
- 3. работа с модулем интеграции ОПС ВЭРС-ПК24мм.

### 2.2 Общие сведения о модуле интеграции ОПС «ВЭРС-ПК24мм»

Модуль интеграции ОПС ВЭРС-ПК24мм работает в составе подсистемы ОПС, реализованной на базе программного комплекса ACFA Intellect, и предназначен для управления системой ОПС ВЭРС-ПК24мм.

Примечание. Подробные сведения о системе ОПС ВЭРС-ПК24мм приведены в официальной справочной документации (производитель ВЭРС).

Перед настройкой модуля интеграции ОПС ВЭРС-ПК24мм необходимо выполнить следующие действия:

- 1. Установить необходимое оборудование на охраняемый объект.
- 2. Сконфигурировать оборудование ОПС ВЭРС-ПК24мм для работы (см. раздел Приложения
- 3. Приложение 1. Аппаратное подключение и настройка прибора ВЭРС-ПК24мм).
- 4. Подключить оборудование ОПС ВЭРС-ПК24мм к Серверу.

### 3 Настройка модуля интеграции ОПС «ВЭРС-ПК24мм»

### 3.1 Порядок настройки модуля интеграции ОПС «ВЭРС-ПК24мм»

Настройка модуля интеграции ОПС ВЭРС-ПК24мм в программном комплексе ACFA Intellect производится в следующей последовательности:

- 1. Настройка подключения ОПС ВЭРС-ПК24мм.
- 2. Автоматическое построение дерева объектов.
- 3. Настройка приборов ВЭРС-ПК24мм.
- 4. Настройка шлейфа ВЭРС.

### 3.2 Настройка подключения ОПС «ВЭРС-ПК24мм»

В программном комплексе ACFA Intellect настройка подключения устройств ОПС ВЭРС-ПК24мм осуществляется на панели настроек объекта ОПС ВЭРС. Данный объект создается на базе объекта Компьютер на вкладке Оборудование диалогового окна Настройка системы (Рис. 3.2—1).

| Архитектура Оборудование Интерфейсы | Пользователи Программирование                                                                                                    | 12 <sup>4</sup>                                        |               |
|-------------------------------------|----------------------------------------------------------------------------------------------------|--------------------------------------------------------|---------------|
|                                     | ОПС ВЗРС 1     Компьютер      Отключить     Компьютер WS2     Компьютер WS2     Компьютер WS2     Корость 13200     Скорость 13200 | Конфигурация<br>Автоконфигурация<br>Поиск контроллеров | ver. 1.0.0.11 |
|                                     | Применить Отменить                                                                                                    |                                                        |               |

Рис. 3.2—1. Объект ОПС ВЭРС-ПК24мм

Для настройки подключения устройств ОПС ВЭРС-ПК24мм необходимо:

1. Перейти на панель настроек объекта ОПС ВЭРС (Рис. 3.2—2).

| 1 ОПС ВЗРС 1<br>Компьютер Отключить<br>Компьютер WS2 ✓<br>Настройка соединения<br>Порт СОМ1 ✓ 1<br>Скорость 19200 ✓ 2 | ver. 1.0.011<br>Конфигурация<br>Поиск контроллеров |  |
|----------------------------------------------------------------------------------------------------|----------------------------------------------------|--|
| 3                                                                                                    |                                                    |  |

Рис. 3.2—2. Настройка подключения ОПС ВЭРС-ПК24мм

- 2. Из раскрывающегося списка **Порт** выбрать СОМ-порт подключения *ОПС ВЭРС-ПКМ24мм* (см. Рис. 3.2—2, **1**).
- 3. Из раскрывающегося списка **Скорость** выбрать значение скорости передачи данных по СОМ-порту в Бит/с (см. Рис. 3.2—2, **2**).

Примечание. Рекомендуется указывать значение скорости равным 19200.

4. Нажать на кнопу Применить (см. Рис. 3.2-2, 3).

Настройка подключения устройств ОПС ВЭРС-ПК24мм завершена.

### 3.3 Автоматическое построение дерева объектов

При автоматическом построении дерева объектов происходит поиск подключенных к ПК ACFA Intellect приборов ВЭРС-ПК24мм и добавление в дерево оборудования объектов Система ВЭРС, соответствующих найденным устройствам.

Примечание. Поиск приборов осуществляется только по их адресам, то есть в дерево объектов добавляются только те приборы ВЭРС-ПК24мм, которые подключены в линию, остальные котроллеры конфигурируются вручную.

Для запуска автоматического построения дерева объектов необходимо выполнить следующие действия:

1. Перейти на панель настроек объекта ОПС ВЭРС (Рис. 3.3—1).

| 1 ОПС ВЭРС 1                                                 | ver. 1.0.0.11                       |
|--------------------------------------------------------------|-------------------------------------|
| Компьютер Отключить<br>Компьютер WS2<br>Настройка соединения | Автоконфигурация Поиск контроллеров |
| Порт СОМ1 💌<br>Скорость 19200 💌                              |                                     |

Рис. 3.3—1 Автоматическое построение дерева объектов

- 2. Нажать на кнопку Поиск контроллеров (Рис. 3.3-1).
- Процесс поиска подключенных приборов будет отображаться на индикаторе выполнения процесса (Рис. 3.3—2).

| Автоконфигурация |        |
|------------------|--------|
| Поиск            |        |
|                  |        |
|                  |        |
|                  | Отмена |
|                  |        |

Рис. 3.3—2 Индикатор выполнения процесса поиска

Примечание. Для остановки процесса поиска устройств необходимо нажать на кнопку **Отмена** в окне **Автоконфигурация** (см. Рис. 3.3—2).

Автоматическое построение дерева объектов завершено.

### 3.4 Настройка прибора «ВЭРС-ПК24мм»

В программном комплексе ACFA Intellect настройка прибора ВЭРС-ПК24мм осуществляется на панели настроек объекта Система ВЭРС. Данный объект создается на базе объекта ОПС ВЭРС на вкладке Оборудование диалогового окна Настройка системы (Рис. 3.4—1).

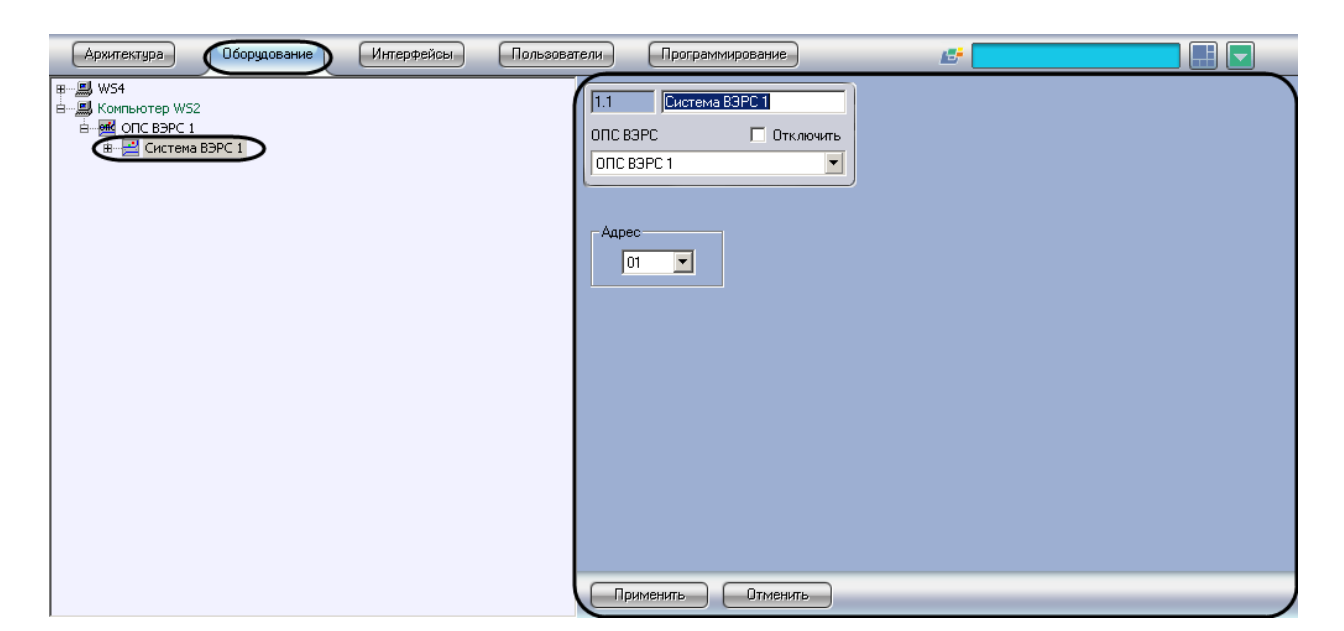

Рис. 3.4—1 Настройка прибора ВЭРС-ПК24мм

Для настройки прибора *ВЭРС-ПК24мм* необходимо выполнить следующие действия:

1. Перейти на панель настройки объекта Система ВЭРС (Рис. 3.4—2).

| 1.1 Система ВЗРС 1   |
|----------------------|
| ОПС ВЭРС 🗖 Отключить |
| OTC B3PC 1           |
|                      |
| - 40000              |
|                      |
|                      |
| 1                    |
|                      |
|                      |
|                      |
|                      |
|                      |
|                      |
|                      |
|                      |
| 2                    |
| Применить Отменить   |

Рис. 3.4—2 Настройка прибора ВЭРС-ПК24мм

- Из раскрывающегося списка Адрес выбрать аппаратный адрес подключенного прибора (см. Рис. 3.4—2, 1). Данный адрес может быть установлен при автоматическом построении дерева объектов. В таком случае не рекомендуется менять значение в данном поле.
- 3. Нажать на кнопку Применить (см. Рис. 3.4—2, 2).

Настройка прибора ВЭРС-ПК24мм завершена.

### 3.5 Настройка шлейфов ОПС «ВЭРС-ПК24мм»

В программном комплексе ACFA Intellect настройка шлейфов ОПС ВЭРС-ПК24мм осуществляется на панели настроек объекта Шлейф ВЭРС. Данный объект создается на базе объекта Система ВЭРС на вкладке Оборудование диалогового окна Настройка системы (Рис. 3.5—1).

| Архитектура Оборудование Интерфейсы                                             | Пользователи Программирование                                      | 15°        |  |
|---------------------------------------------------------------------------------|--------------------------------------------------------------------|------------|--|
| ₩-₩ WS4<br>H WS4<br>H M Control B3PC 1<br>H M Chitten B3PC 1<br>W Mneiňφ B3PC 1 | 1.1.1 Шлейф ВЗРС 1<br>Система ВЗРС □ Отключить<br>Система ВЗРС 1 ▼ | Типдатчика |  |
|                                                                                 | Применить Отменить                                                 |            |  |

Рис. 3.5—1 Объект Шлейф ВЭРС

Внимание! Перед подключением и настройкой шлейфов ВЭРС в ПК ACFA Intellect необходимо произвести аппаратное конфигурирование прибора ВЭРС-ПК24мм и подключить прибор к компьютеру, на котором запущено ядро ПК ACFA Intellect. Инструкция по аппаратному подключению прибора ВЭРС-ПК24мм приведена в разделе Приложения

Приложение 1. Аппаратное подключение и настройка прибора ВЭРС-ПК24мм.

Примечание. К прибору ВЭРС-ПК24ММ может быть подключено по двухпроводной линии до 24х шлейфов безопасности, объединённых в три группы по 8 шлейфов. Количество извещателей (датчиков) в каждом шлейфе зависит от их типа.

Для настройки шлейфа ВЭРС необходимо выполнить следующие действия:

1. Перейти на панель настроек объекта Шлейф ВЭРС (Рис. 3.5—2).

| П.1.1     Шлейф ВЭРС 1       Система ВЗРС     Отключить       Система ВЗРС 1     ▼ | Тип датчика<br>Т |
|------------------------------------------------------------------------------------|------------------|
| 2<br>Применить Отменить                                                            |                  |

Рис. 3.5—2 Настройка шлейфа ОПС ВЭРС-ПК24мм

### 2. Из раскрывающегося списка **Тип датчика** выбрать тип установленного на шлейфе датчика (см. Рис. 3.5—2, **1**).

Примечание. Данная настройка определяет тип значка, с помощью которого объект Шлейф ВЭРС будет представлен на интерактивной карте.

3. Нажать на кнопку Применить (см. Рис. 3.5—2, 2).

Настройка шлейфа ОПС ВЭРС-ПК24мм завершена.

### 4 Работа с модулем интеграции ОПС «ВЭРС-ПК24мм»

### 4.1 Общие сведения о работе с модулем интеграции ОПС «ВЭРС-ПК24мм»

Для работы с модулем интеграции ОПС ВЭРС-ПК24мм используются следующие интерфейсные объекты:

1. Карта;

### 2. Протокол событий.

Сведения по настройке интерфейсных объектов Карта и Протокол событий приведены в документе ПК Интеллект. Руководство Администратора.

Работа с данными интерфейсными объектами подробно описана в документе ПК Интеллект. Руководство Оператора.

Примечание. Управление прибором ВЭРС -ПК24мм и его шлейфами безопасности посредством ресурсов ПК ACFA Intellect реализовано только для режима работы прибора **Пожарный**.

### 4.2 Управление прибором «ВЭРС-ПК24ММ»

Управление прибором *ВЭРС-ПК24ММ* осуществляется в интерактивном окне **Карта** с использованием функционального меню объекта **Система ВЭРС** (Рис. 4.2—1) (Таб. 4.2-1).

Система ВЗРС 1[1.1] Поставить на охрану Снять с охраны

Рис. 4.2—1. Управление объектом ВЭРС-ПК24ММ

### Таб. 4.2-1. Управление объектом ВЭРС-ПК24ММ

| Команда функционального меню | Выполняемая функция          |  |
|------------------------------|------------------------------|--|
| Поставить на охрану          | Постановка прибора на охрану |  |
| Снять с охраны               | Снятие прибора с охраны      |  |

### 4.3 Управление шлейфом ОПС «ВЭРС-ПК24ММ»

Управление тревожным входом осуществляется в интерактивном окне **Карта** с использованием функционального меню объекта **Шлейф ВЭРС** (Рис. 4.3—1, Таб. 4.3-1).

| Шлейф ВЭРС 1[1.1.1] |
|---------------------|
| Поставить на охрану |
| Снять с охраны      |

Рис. 4.3—1. Управление объектом Шлейф ВЭРС

### Таб. 4.3-1. Управление шлейфом ОПС ВЭРС-ПК24ММ

| Команда функционального меню | Выполняемая функция         |  |
|------------------------------|-----------------------------|--|
| Поставить на охрану          | Постановка шлейфа на охрану |  |
| Снять с охраны               | Снятие шлейфа с охраны      |  |

### 5 Приложения

### 5.1 Приложение 1. Аппаратное подключение и настройка прибора ВЭРС-ПК24мм

Подробная информация о подключении и настройке прибора ВЭРС-ПК24мм изложена в документации производителя.

Перед началом использования прибора, необходимо привести его в рабочий режим, для этого прибор необходимо перепрограммировать. Для того чтобы перепрограммировать прибор требуется:

- 1. снять крышку с прибора;
- с помощью клемм подсоединить к контактам прибора провод питания сети переменного тока (напряжение 220 вольт) с выключателем, при этом выключатель поставить в положение OFF (питание выключено).

Для подключения прибора ВЭРС-ПК24ММ компьютеру требуется выполнить следующие действия:

- Подключить прибор к конвертеру RS232-RS485. (Инструкция по подключению прибора к конвертеру RS232-RS485 приведена в разделе Приложение 2. Подключение прибора ВЭРС-ПК24ММ к конвертеру RS232-RS485).
- 2. Подключить конвертер RS232-RS485 к СОМ-порту компьютера.
- 3. Подать питание на прибор. (Для этого необходимо перевести выключатель питания в положение ON) После этого должны загореться светодиоды СЕТЬ и 12В.
- 4. Для проверки работоспособности индикаторов состояния шлейфов зон безопасности требуется нажать кнопку самодиагностики TECT.

В дальнейшем работа с прибором осуществляется с помощью электронных ключей, с их помощью осуществляется постановка и снятие прибора с охраны, а также программирование.

Для того чтобы привести шлейфы зон безопасности в дежурный режим (1...24 и +) необходимо установить перемычку на их клеммы подключения (на все 3 группы). В данном случае постановка шлейфов на охрану будет осуществляться с задержкой 0 секунд (перемычки J12 и J14 пустые).

Имеется возможность выбора режима занесения ключей ТМ в память прибора, это можно осуществить, если установить (удалить) перемычки конфигурации J11..J12\*. После смены конфигурации обязательно необходимо обязательно отключить питание прибора, в том числе аккумулятор.

Постановка шлейфов на охрану осуществляется прикосновением рабочего ключа TM порта Touch memory, для снятия с охранного шлейфа с охраны требуется повторно прикоснуться рабочим ключом к порту Touch memory. При постановке шлейфов, предназначенных для управления данным ключом TM (располагаются на передней панели), на охрану их светодиоды должны засветиться зеленым цветом, при снятии шлейфов с охраны светодиоды погаснут.

С помощью перемычек J12 и J13 и J14 и J15 можно устанавливать задержки на срабатывание сигнала тревоги и постановки на охрану соответственно на 15, 30, 60 секунд.

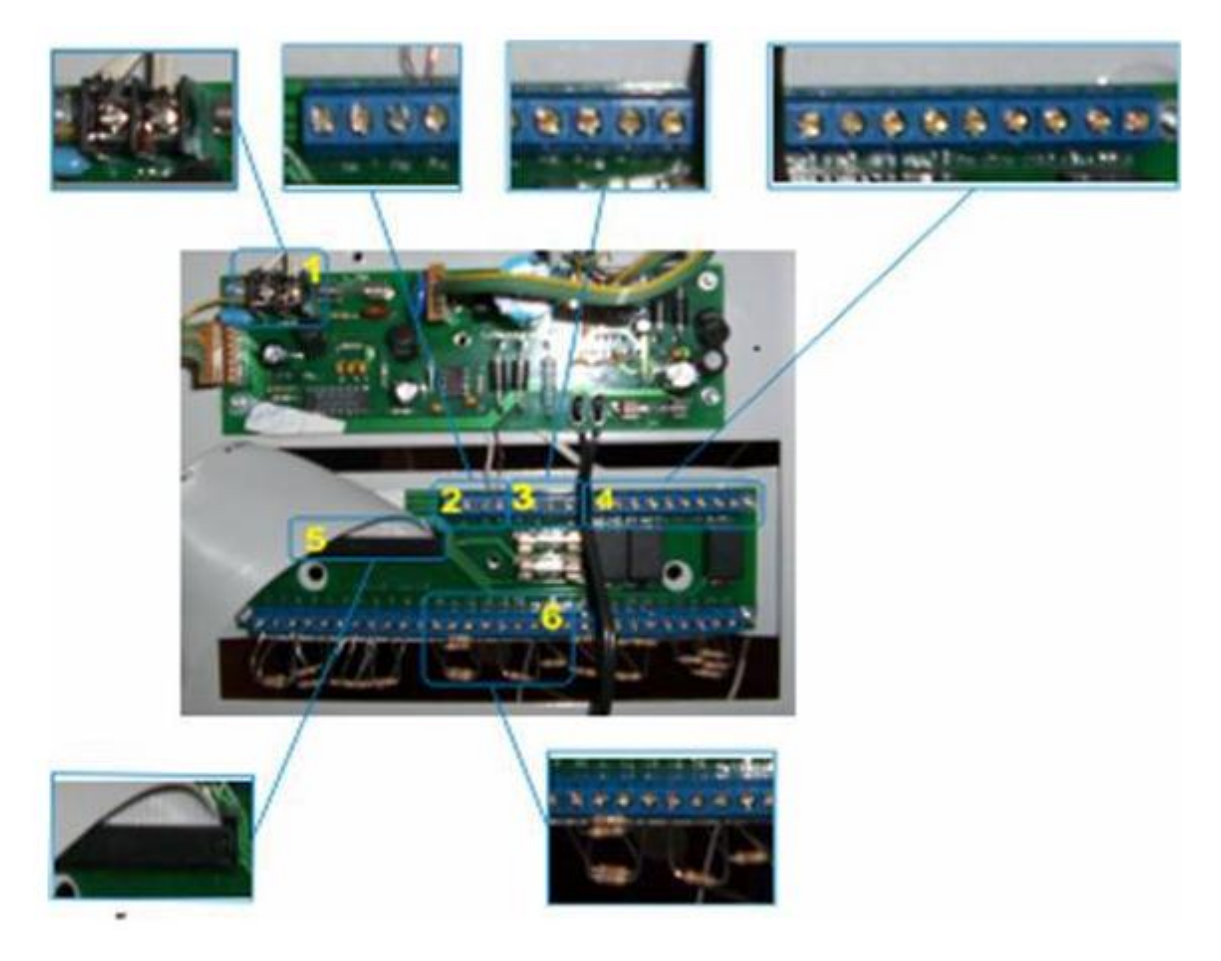

Рис. 5.1—1 Плата прибора ВЭРС-ПК24мм

На Рис. 5.1—1 показана плата прибора ВЭРС-ПК24мм, на ней цветом выделены клеммы и шлейфы подключений:

- 1. клеммы подключения внешнего питания ( ~220В);
- клеммы подключения интерфейса М1 и М2 интерфейса RS485 и питания внешних 3. извещателей;
- 3. клеммы подключения внешних световых и звуковых оповещателей;
- 4. клеммы подключения выносных реле ПНЦ1-ПНЦ3;
- 5. шлейф подключения кнопочной станции клеммам зон безопасности
- 6. клеммы подключения зон безопасности (сопротивления эмулируют дежурный режим);

## 5.2 Приложение 2. Подключение прибора ВЭРС-ПК24ММ к конвертеру RS232-RS485

Прибор *ВЭРС-ПК24ММ* подключается к COM-порту компьютера через конвертер RS232-RS485. Схемы подключения прибора *ВЭРС-ПК24ММ* к компьютеру зависят от марки используемого конвертера RS232-RS485.

В данном разделе рассмотрен вариант подключения прибора к ПК через конвертер RS232-RS485 модели IC-485 SN. При этом обмен данными осуществляется по двухпроводной линии. Необходимо произвести подключение в соответствии с приведенной ниже схемой (Рис. 5.2—1).

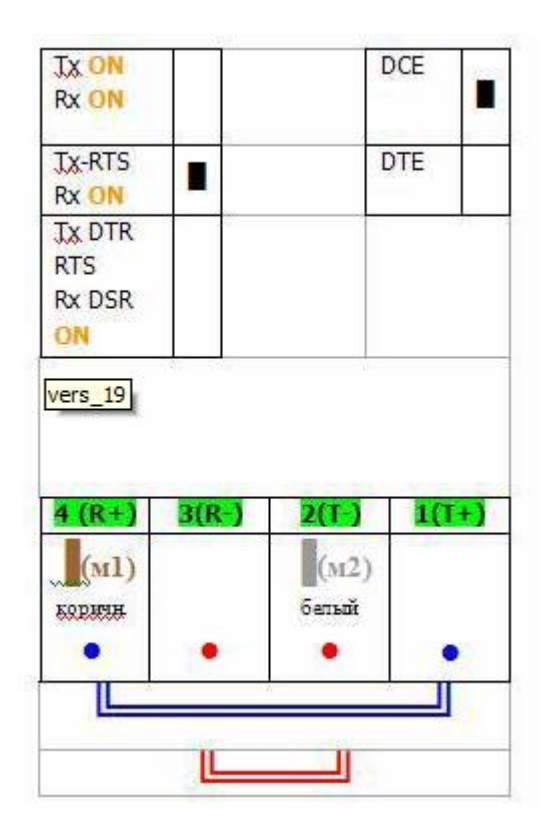

Рис. 5.2—1 Схема подключения прибора ВЭРС-ПК24мм по СОМ-порту

R+ клемма конвертера подключается к M1 клемме прибора, T- клемма подключается к клемме M2 прибора. Положение переключателей и клемм конвертера показано на схеме, двойной красной линией. Синей линией показано расположение перемычек.

# 5.3 Приложение 3. Индикация прибора ВЭРС-ПК24мм и возможные сообщения в Протоколе событий

Варианты индикации прибора ВЭРС-ПК24мм и посылаемые в протокол событий сообщения приведены в таблице (Таб. 5.3—1).

| События                                            | Индикация<br>состояния шлейфа                                     | Индикация<br>выносного<br>оповещателя<br>(лампа) | Режим работы<br>прибора    | Сообщения в Протоколе<br>событий |
|----------------------------------------------------|-------------------------------------------------------------------|--------------------------------------------------|----------------------------|----------------------------------|
| l                                                  | 1ндикаторы Сеть и 12В                                             | на приборе горят пос                             | тоянно после включени      | ия питания.                      |
| <b>Дежурный режим</b><br>(постановка на<br>охрану) | индикатор ШС горит<br>зелёным                                     | выносной<br>индикатор горит не<br>мигая          | Пожарный<br>/Охранный      | ПОСТАНОВКА НА ОХРАНУ             |
| Снятие с охраны                                    | индикатор ШС не<br>светится (или<br>светится не мигая<br>красным) | выносной<br>индикатор не горит                   | Пожарный<br>/Охранный      | СНЯТИЕ С ОХРАНЫ                  |
| Тревога                                            | индикатор ШС<br>мигает красным                                    | выносной<br>индикатор мигает                     | Охранный, тревога          | ΤΡΕΒΟΓΑ                          |
| Внимание                                           | индикатор ШС<br>мигает зелёным                                    | выносной<br>индикатор мигает                     | Пожарный,<br>внимание      | НЕИСПРАВНОСТЬ                    |
| Пожар                                              | индикатор ШС<br>мигает красным                                    | выносной<br>индикатор мигает                     | Пожарный, пожар            | ПОЖАР                            |
| Неисправность                                      | индикатор ШС<br>красно - зелёным                                  | выносной<br>индикатор мигает                     | Пожарный,<br>неисправность | НАРУШЕНИЕ                        |

Таб. 5.3—1 Индикация прибора ВЭРС-ПК24мм и сообщения в протокол событий